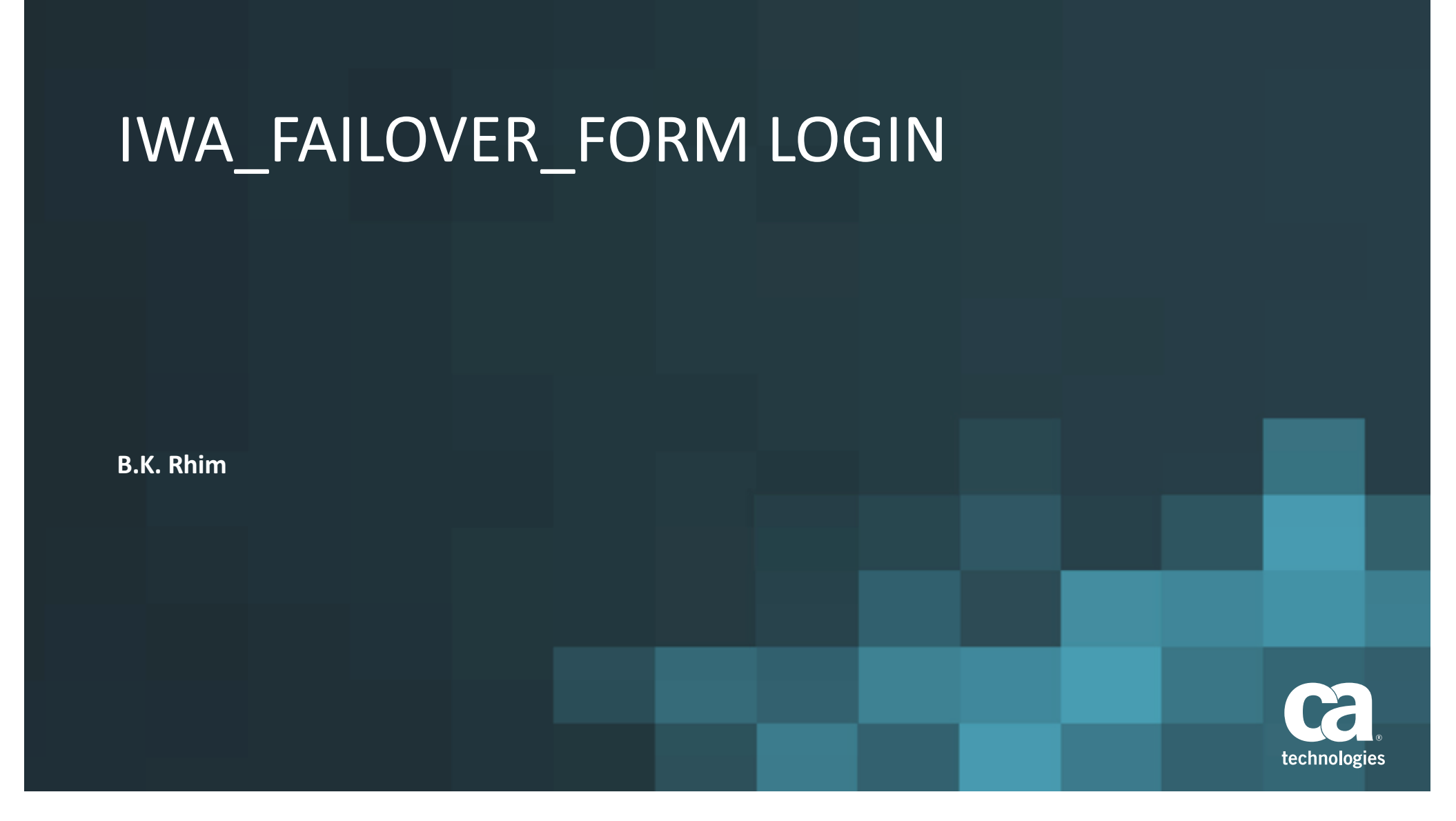

# IWA\_FAILOVER\_FORM LOGIN

- There is sample file in community site but it is not working in Chrome or FireFox browser due to active X
- CA SSO has roadmap to support this feature but it is not available at this moment as out of the box
- Need something work in CA SSO R12.5X environment
- JSP based code which can be used CA Access Gateway (aka Secure Proxy Server)

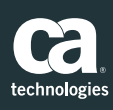

### Prerequistives

- SSO environment is ready
- Access Gateway (Secure Proxy Server) server is running properly.
- Windows Authentication (IWA) login is configured and working fine.

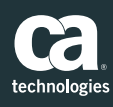

# 1.Unzip the files and copy it into CA Access gateway server

### <Access Gateway Install folder>\secure-proxy\Tomcat\webapps\proxyui\

technologies

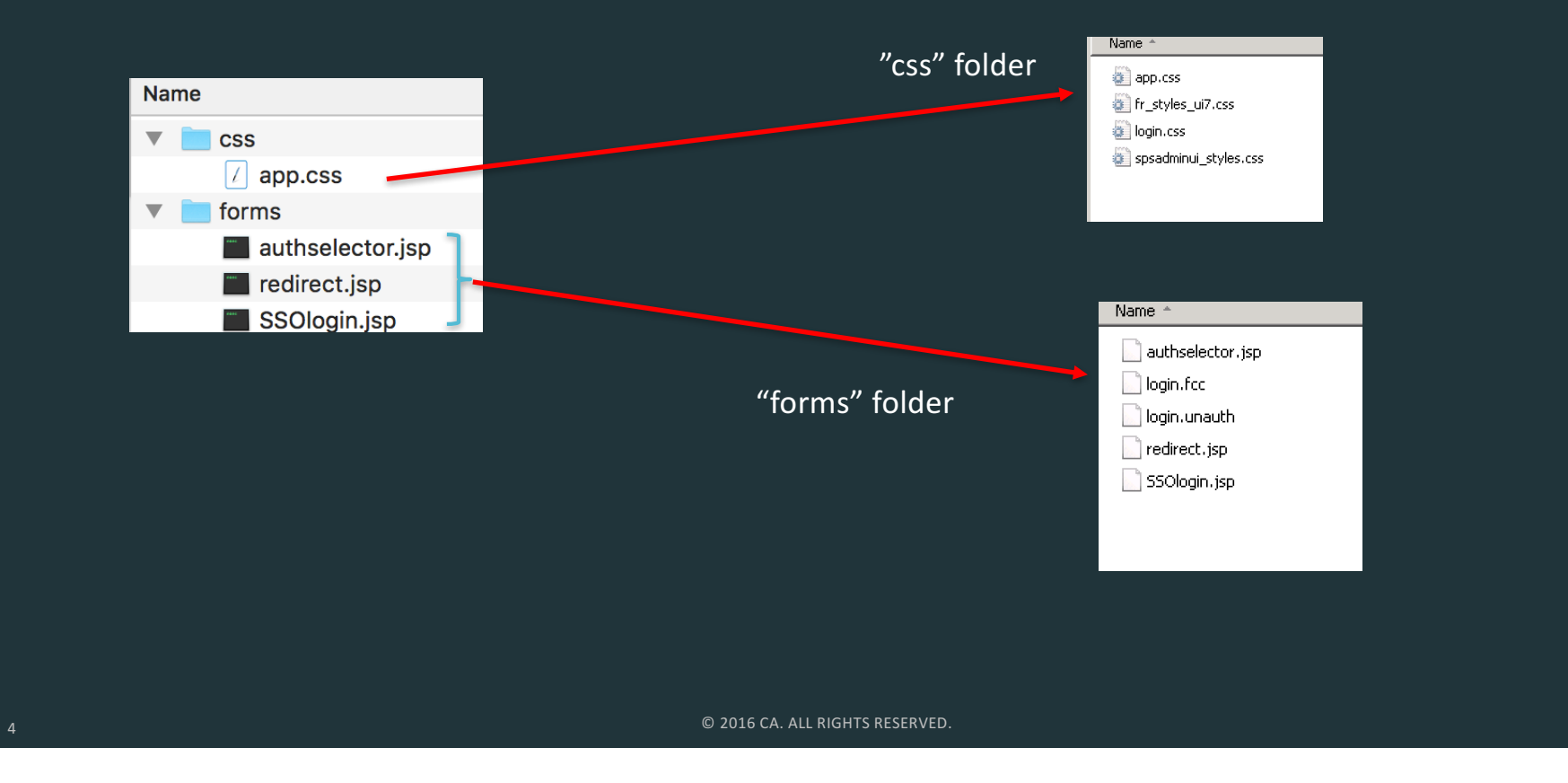

### 2. Create Windows Authentication scheme

| Scheme Common Setup                                                                                                    |                                                               |
|----------------------------------------------------------------------------------------------------|---------------------------------------------------------------|
| Authentication Scheme Type Windows Authentication Template                                                                                                    | Windows Authentication Scheme                                 |
| Protection Level 5 [1-1,000,higher is more secure]                                                                                                    |                                                               |
| Password Policies enabled for this Authentication Scheme                                                                                                    |                                                               |
| Scheme Setup                                                                                                    |                                                               |
| Image: Constraint of the supports     Image: Constraint of the support of the support |                                                               |
| Use Relative Target                                                                                                    |                                                               |
| Server Name: smserver.forwardinc.ca                                                                                                    | Access Gateway Server Server name,                            |
| Port: 9090                                                                                                    | nort user DN lookun                                           |
| Use SSL Connection                                                                                                    |                                                               |
| Target: //proxyui/forms/authselector.jsp                                                                                                    | and target.                                                   |
| User DN Lookup (sAMAccountName=%{UID})                                                                                                    | Target should be<br>/proxyui/forms/authenticationselector.jsp |

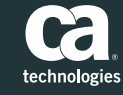

© 2016 CA. ALL RIGHTS RESERVED.

2. Create JSP based form login page (optional)
• Create JSP based form login in CA Access gateway

| deneral                    |                                   |                         |                             |
|----------------------------|-----------------------------------|-------------------------|-----------------------------|
| • Name                     | JSP_FORM_LOGIN                    | Description             |                             |
| Scheme Common Setup        |                                   |                         |                             |
| • Authentication Scheme 1  |                                   |                         | HTML Form Login             |
| Protection Level           |                                   | [1-1.000.bigher is more |                             |
| _                          | <u>ب</u>                          |                         |                             |
| Password Policies enable   | ed for this Authentication Scheme |                         |                             |
| Schama Satun               |                                   |                         |                             |
| Scheme Setup               |                                   |                         |                             |
| Use Relative Target        |                                   |                         |                             |
| • Web Server Name:         | smserver.forwardinc.ca            |                         | Access Gateway Server, port |
| Port:                      | 9090                              |                         | Target                      |
| Use SSL Connection         |                                   |                         | /proxyui/forms/SSOlogin isn |
| • Target:                  | proxyui/forms/SSOlogin.jsp        |                         |                             |
| Allow this scheme to sav   | e credentials                     |                         |                             |
| Support non-browser clie   | ents                              |                         |                             |
| Additional Attribute List: |                                   |                         |                             |
|                            |                                   |                         |                             |
|                            |                                   |                         | S RESERVED                  |

6 technologies

3A. Create realms and rule for loginMake authentication pages as unprotected

| • = Required                |                                         |                         |                                 |
|-----------------------------|-----------------------------------------|-------------------------|---------------------------------|
| General                     |                                         |                         |                                 |
| • Name<br>Domain            | Login_JSP<br>DOMAIN-SPSADMINUI-spsagent | Description             | Access Gateway way agent name   |
| Resource                    |                                         |                         |                                 |
| - A +                       |                                         | Lashua Asart/Asart Car  |                                 |
| • Agent<br>Bosourco Eiltor  | provvui/forms/                          | Lookup Agent/Agent Grot | Besource filter /proxyui/forms/ |
| Effective Resource          | spsagent/proxyui/forms/                 |                         |                                 |
| Default Resource Protection | CProtected                              | Outprotected            | Check "unprotected option"      |
| Authentication Scheme       | Basic                                   |                         |                                 |
|                             |                                         |                         |                                 |
| Rules                       |                                         |                         |                                 |
|                             |                                         |                         |                                 |
|                             |                                         |                         |                                 |

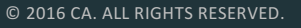

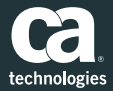

3B. Create realms and rule for loginMake protected realm and rule for redirect.jsp

|                             |                                |                                                | 10010101                                |                              |             |                  |
|-----------------------------|--------------------------------|------------------------------------------------|-----------------------------------------|------------------------------|-------------|------------------|
| Ceneral                     |                                |                                                | - Norma                                 | and in the second second     | Description |                  |
|                             |                                |                                                | Domain                                  | DOMAIN-SPEADMINUI-spsagent   | Realm       | Protect_Redirect |
| Namo                        | Drotact Radiract               | Description                                    |                                         |                              |             |                  |
| • Name                      | protect_Redirect               | Description                                    | Attributes                              |                              |             |                  |
| Domain                      | DOMAIN-SPSADMINUI-spsagent     |                                                | Realm and Resource                      |                              |             |                  |
|                             |                                |                                                | Resource *                              |                              |             |                  |
| Pacourca                    |                                |                                                | Effective Resource: spsag               | gent/proxyui/forms/redirect* |             |                  |
| Resource                    |                                | _                                              | Regular Expression                      |                              |             |                  |
|                             |                                |                                                | Allow/Deny and Enable/                  | /Disable                     |             |                  |
| • Agent                     | spsagent                       | Lookup Ag                                      | CAllow Access                           |                              |             |                  |
| Resource Filter             | /proxyui/forms/redirect        |                                                | CDeny Access                            |                              |             |                  |
|                             |                                | _                                              | Enabled 🔽                               |                              |             |                  |
| Effective Resource          | spsagent/proxyu/forms/redirect |                                                | Action                                  |                              |             |                  |
| Default Resource Protection | Protected                      | Ou                                             |                                         |                              |             |                  |
| Authoritication Colores     |                                | 1                                              | Web Agent actions Authentication events |                              |             | Get 🔺            |
| Authentication Scheme       | JSP_FORM_LOGIN                 | 1                                              | CAuthorization events                   |                              |             | Action LOCK      |
|                             |                                |                                                | - Imperconation erents                  |                              |             |                  |
|                             |                                |                                                |                                         |                              |             |                  |
| Access Catoway way          | wagant name                    |                                                | . ·                                     |                              |             |                  |
| Access Galeway wa           | y agent name P                 | rotect with any fori                           | m login                                 |                              |             |                  |
|                             |                                |                                                |                                         |                              |             |                  |
|                             |                                | · · · : /f - · · · · · / · · · · l · · · · · · |                                         | Action:                      | GET, POST   |                  |
|                             | Resource flitter /prox         | yui/forms/redirect                             |                                         |                              |             |                  |
| •                           |                                | © 2016 CA. ALL RIGHTS                          | RESERVED.                               |                              |             | tochnologios     |
| <u>o</u>                    |                                |                                                |                                         |                              |             | technologies     |

Resource \*

## **Test Procedure**

- 1. Change authselector.jsp setting depending on customer's environment
- 2. Protect Web site with newly created IWA\_FAILOVER\_FORM login page
- 3. Login from windows domain and a user can login the site without any authentication scheme
- 4. Login from non windows domain and a user can login the site with form authentication
- 5. Test it from Chrome and Fireforx

|                                                   | IWA login web site                                                                            |  |  |
|---------------------------------------------------|-----------------------------------------------------------------------------------------------|--|--|
| Authselector.jsp                                  |                                                                                               |  |  |
| // Pleae change following variables based         | on your environment                                                                           |  |  |
| String ntlmSsoLoginUrl = "https://infr            | ra00.forwardinc.ca:8443/siteminderagent/ntlm/creds.ntc"; // IWA login page                    |  |  |
| String ntlmDomain 🛒 "FORWARDINC" ; //             | Windows Domain Name                                                                           |  |  |
| <pre>String formProtectURL = "http://smserv</pre> | /er.forwardinc.ca:9090/proxyui/forms/redirect.jsp" ; // <b>Protected</b> by CA SSO Form Login |  |  |
|                                                   |                                                                                               |  |  |
| Windows Domain Name                               | Temporary redirect page when a user does not login to windows domain.                         |  |  |
|                                                   |                                                                                               |  |  |
| 9                                                 | © 2016 CA. ALL RIGHTS RESERVED.                                                               |  |  |

# Test result (Before windows domain)

| 🙀 Ӣ Demo Login Page 🔯 Client Portal Web Page 🎉 CASSO 🔹 🌡 IdentityManagement 🔹 🌡 AdvancedAuthentication 🍷 🧕 Email Cl | red CA Access Gateway - Form × C Stateway - Form × C Stateway - Fo |
|----------------------------------------------------------------------------------------------------|----------------------------------------------------------------------------------------------------|
|                                                                                                    |                                                                                                    |
| Sign in                                                                                                    | Sign in                                                                                                    |
| Username I Password Sign in                                                                                         | Username Password Sign in                                                                                                    |
| IE                                                                                                    | Chrome                                                                                                    |
| © 2016 CA                                                                                                    | A. ALL RIGHTS RESERVED.                                                                                                    |

# Test result (after windows domain login)

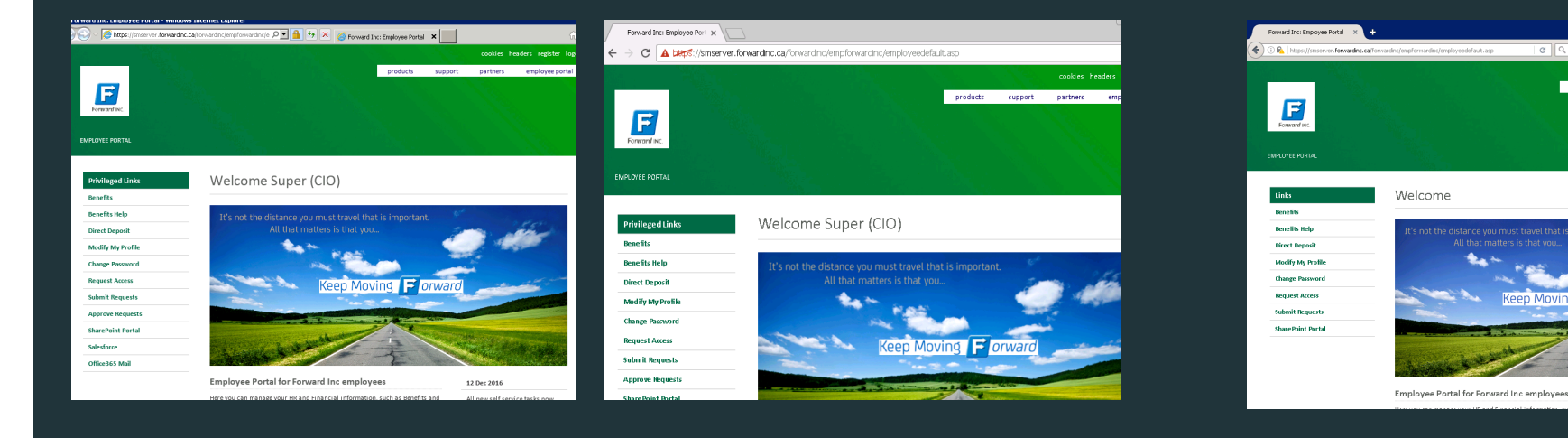

Firefox

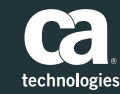

☆ 自 ♣ ★ ♥

12 Dec 2016

© 2016 CA. ALL RIGHTS RESERVED.

Chrome

IE